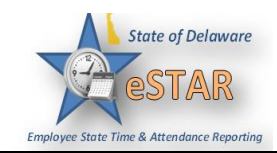

## DHSS Job Aid 12: Managing your Approved FMLA Case and Using the ACT Dashboard

| 1. | Once your FMLA request has b <b>Schedules</b> and <b>My Time Off</b> . | een approve         | d, you can re | eview it. From the  | home screen, select     |
|----|------------------------------------------------------------------------|---------------------|---------------|---------------------|-------------------------|
|    | <b>()</b> Time Entry                                                   |                     | 🛗 Schedu      | ules                |                         |
|    | My Timesheet                                                           | ☆                   | My Calendar   |                     | _                       |
|    |                                                                        | _                   | My Time Off   |                     |                         |
|    | Reporting                                                              | - 1                 | My Swap Red   | quests              | _                       |
|    | View Reports                                                           | _                   |               |                     |                         |
|    |                                                                        |                     | Setting       | <u>zs</u>           |                         |
|    |                                                                        |                     | My Contact F  | Preferences         |                         |
|    |                                                                        |                     |               |                     |                         |
| 2. | Your FMLA cases(s) will appea                                          | r in your <b>Re</b> | equest List.  | Click on the case y | you would like to view. |
|    | Request List                                                           |                     |               |                     |                         |
|    | Create New Request                                                     |                     |               |                     |                         |
|    | Current Past                                                           |                     |               |                     |                         |
|    | Туре                                                                   | Start Date 🔺        | End Date      | Status              |                         |
|    | Leave - Employee Health Condit                                         | 09/06/2015          | 12/30/2015    | Approved            |                         |
|    | Time off - FMLAS FMLA Sick Le                                          | 09/18/2015          | 09/18/2015    | Approved            |                         |
|    |                                                                        |                     |               |                     |                         |

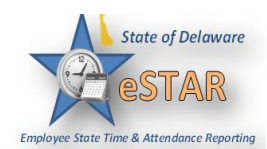

| 🐗 🐌 Case 1 of 6 📢 Return to Case List                                   | View Employee Timeshees       |                                                                      |                          |
|-------------------------------------------------------------------------|-------------------------------|----------------------------------------------------------------------|--------------------------|
|                                                                         | APPROVED                      | Workflow History 411 Lewy Elability Case Notes                       | Add Private C            |
|                                                                         |                               | Supelemental Care Information D                                      | Send Denial L            |
| Jan 2, 2018 - Feb 5, 2018 📝                                             |                               | Document archived                                                    | Send Pitness P           |
| Reason: Child Bonding                                                   | Use Paid Time: Required       |                                                                      | Add Comment              |
| Case Type: Continuous 🖉                                                 | Person Affected: Employee     | FMLA POSTER EMPLOYEE RIGHTS AND RESPONSIBILITIES.pdf 🔝               | Request Addr             |
| Case Managers: Zinetti Angela Kathleon                                  |                               |                                                                      | Delete Cate              |
| Add/Remove                                                              |                               | Eligibility Reviewed                                                 |                          |
| Projected Usage Questions Documents                                     | 1                             |                                                                      | Comp                     |
|                                                                         | Uploed New File               | Manager Medified of Large Strates                                    |                          |
| Description                                                             | Status                        | Manager Notified of Leave Status                                     | Com                      |
| Supplemental Case Information                                           | Occument archived             |                                                                      | Com                      |
| EMLA POSTER EMPLOYEE RIGHTS AND<br>RESPONSIBILITIES pdf                 | Occurrent sent and archived   | Birth/Placement Verification Sent                                    |                          |
| Leave Eighting Letter                                                   | Occument sent and archived    |                                                                      | Comp                     |
| US Dept of Labor FMLA Rights and<br>Responsibility Notice (form WH-381) | Occurrent sent and archived   | Leave Elizibility Letter D                                           |                          |
| US Dept of Labor FMLA Designation Notice<br>Overal Web 39(2)            | Occument sent and archived    | Document sent and archived                                           | Com                      |
| Bequest Additional Information                                          | O Not applicable to this case |                                                                      |                          |
| Send Denial Letter                                                      | O Not applicable to this case | US Dept of Labor FMLA Rights and Responsibility Notice (form WH-381) |                          |
|                                                                         |                               |                                                                      | Comp                     |
|                                                                         |                               |                                                                      |                          |
|                                                                         |                               |                                                                      |                          |
| Click on <b>Oues</b>                                                    | stions. This tab              | displays answers you provided to questions y                         | you were asked when      |
|                                                                         |                               |                                                                      | · · · · · · · ·          |
| applying for F                                                          | MLA. You may                  | only change your responses when your case                            | e remains in a pending o |
| open status                                                             |                               |                                                                      |                          |
|                                                                         |                               |                                                                      |                          |
| open status.                                                            |                               |                                                                      |                          |
| open status.                                                            |                               |                                                                      |                          |
|                                                                         | Decuments                     |                                                                      |                          |
| Projected Usage Que                                                     | estions Documents             |                                                                      |                          |

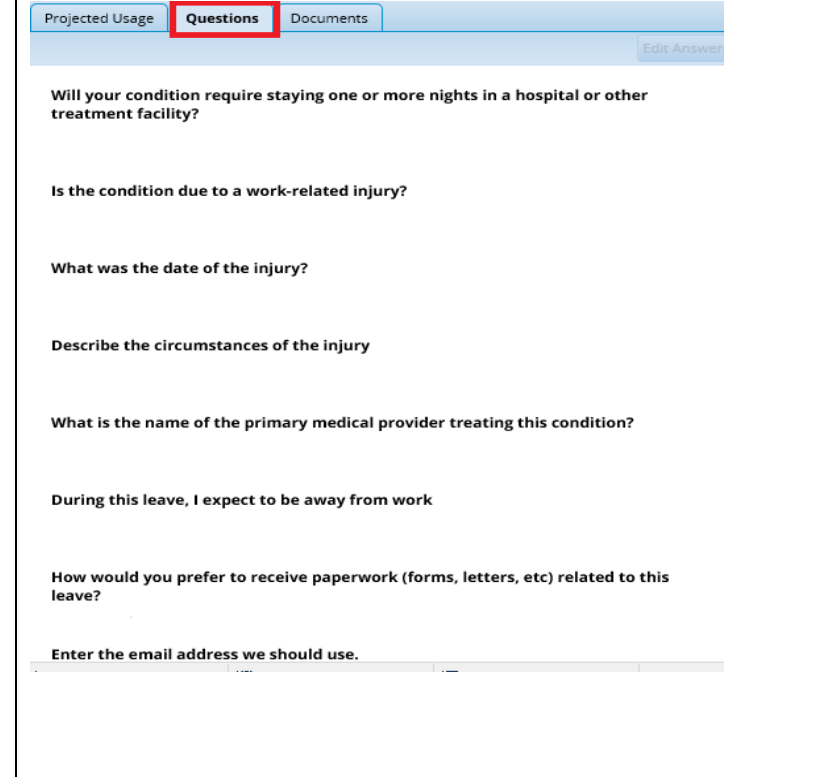

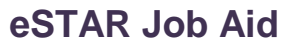

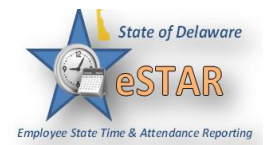

|                                              |               |                           | View Usa      | ge Summary |            |
|----------------------------------------------|---------------|---------------------------|---------------|------------|------------|
| Leave Type                                   | Start Balance | Allowed Period            | End Balance   |            |            |
| FMLA                                         | 8.40 weeks    |                           | 3.40 weeks    |            |            |
| FMLA Paid Leave                              | No associated |                           | No associated |            |            |
| uates will appea                             | 1.            | Usage By Leave Ty         | /pe           |            |            |
|                                              | December 2017 | January 20                | 18 February   | 2018       | March 2018 |
| FMLA                                         | Case 7365     | 5, 01/22/2018 - 01/26/201 | •             |            |            |
| FMLA - Military Caregiver Leave              |               |                           | -             |            |            |
| ederal Disability Accommodation<br>Leave     |               |                           |               |            |            |
| Brognapper Childhirth or Delated             |               |                           |               |            |            |
| Medical Condition<br>Nondiscrimination Leave |               |                           |               |            |            |

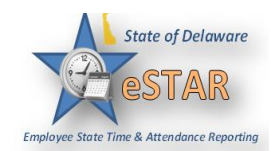

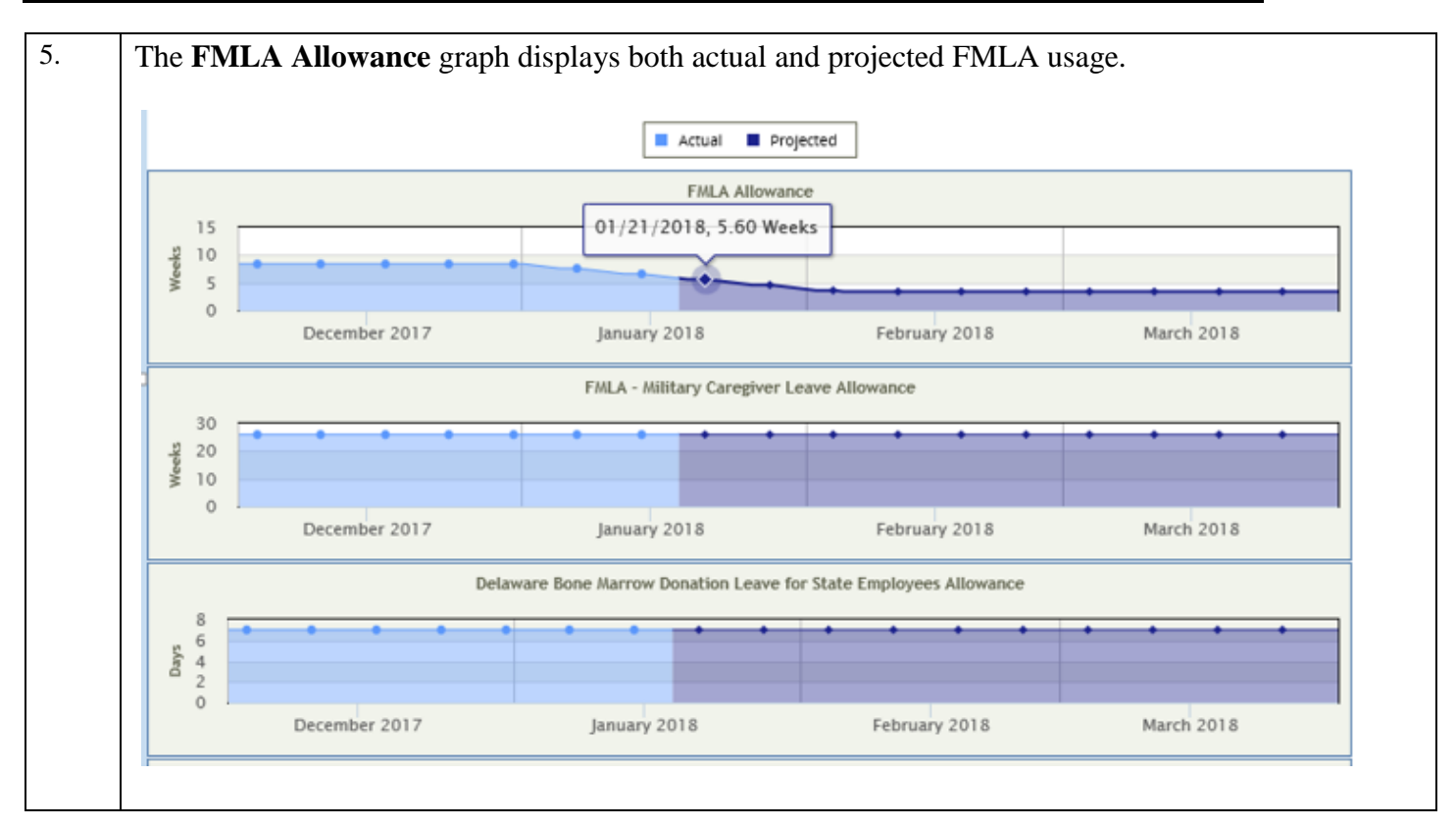

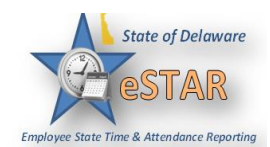

| () Time                                                                                                    | Entry                                                                                                    | 🛗 Schedule                                                                                                    | S       |                |                           |            |                  |
|----------------------------------------------------------------------------------------------------|----------------------------------------------------------------------------------------------------|----------------------------------------------------------------------------------------------------|---------|----------------|---------------------------|------------|------------------|
| My Timesh                                                                                                    | eet 🚖                                                                                                    | My Calendar                                                                                                    |         |                |                           |            |                  |
|                                                                                                    |                                                                                                    | My Time Off                                                                                                    |         |                |                           |            |                  |
| 📈 Repoi                                                                                                    | ting                                                                                                    | My Swap Reque                                                                                                    | sts     |                |                           |            |                  |
| View Repor                                                                                                    | ts                                                                                                    |                                                                                                    |         |                |                           |            |                  |
|                                                                                                    |                                                                                                    | ំដំំ Settings                                                                                                    |         |                |                           |            |                  |
|                                                                                                    |                                                                                                    | My Contact Pref                                                                                                    | erences |                |                           |            |                  |
|                                                                                                    |                                                                                                    | any contact for                                                                                                    |         |                |                           |            |                  |
|                                                                                                    |                                                                                                    |                                                                                                    |         |                |                           |            |                  |
|                                                                                                    |                                                                                                    |                                                                                                    |         |                |                           |            |                  |
| he LOA<br>fom the t                                                                                                    | Leave of Absence<br>imesheet by manag                                                                                                    | paycode tracks<br>gers or auditors.                                                                                                    | FMLA ho | ours. This p   | baycode                   | should ne  | ver be remo      |
| time Entry<br>S M T W<br>7 8 9 11<br>Date                                                                                                    | ACT Balances<br>T F S S M T W T<br>11 12 13 14 15 16 17 18<br>Pay Code                                                                                                    | paycode tracks<br>gers or auditors.                                                                                                    | FMLA ho | OURS. This p   | Amount                    | Should ne  | Optional Project |
| Time Entry<br>S M T W<br>S M T W<br>Date<br>Sun<br>01/07                                                                                                    | Leave of Absence<br>imesheet by manage<br>ACT Balances<br>T F S S M T W T<br>11 12 13 14 15 16 17 18<br>Pay Code<br>Please Select                                                                                                    | paycode tracks<br>gers or auditors.<br>F 5 Jan 7, 2018 V<br>Hours                                                                                                 | FMLA ho | ours. This p   | Amount                    | Combo Code | Optional Project |
| Time Entry<br>S M T W<br>7 8 9 11<br>Date<br>Sun<br>01/07 +                                                                                                    | ACT Balances<br>ACT Balances<br>T F S S M T W T<br>11 12 13 14 15 16 17 18<br>Pay Code<br>Please Select<br>LOA Leave of Absence                                                                                                    | paycode tracks<br>gers or auditors.<br><sup>F</sup> 5<br><sup>19</sup> 20 Jan 7, 2018<br>Hours<br>7.50                                                            | FMLA ho | Clock Out Name | Amount                    | Combo Code | Optional Project |
| Time Entry<br>S M T W<br>7 8 9 10<br>Date<br>Sun<br>01/07 + 1<br>01/08 + 1                                                                                                    | ACT Balances<br>ACT Balances<br>T F S S M T W T<br>11 12 13 14 15 16 17 18<br>Pay Code<br>Please Select<br>LOA Leave of Absence<br>Please Select                                                                                                    | paycode tracks<br>gers or auditors.                                                                                                    | FMLA ho | Clock Out Name | Amount                    | Combo Code | Optional Project |
| Time Entry<br>S M T W<br>7 8 9 10<br>Date<br>Sun<br>01/07 +<br>Tue<br>01/09 +                                                                                                    | Leave of Absence<br>imesheet by manage<br>ACT Balances<br>T F S S M T W T<br>11 12 13 14 15 16 17 18<br>Pay Code<br>Please Select<br>LOA Leave of Absence<br>Please Select<br>LOA Leave of Absence<br>Please Select                                                                                                    | paycode tracks<br>gers or auditors.<br>F S Jan 7, 2018 V<br>Hours<br>7.50                                                                                         | FMLA ho | Clock Out Name | Amount                    | Combo Code | Optional Project |
| Time Entry<br>S M T V<br>7 8 9 111<br>Date<br>Sun<br>01/07 +<br>Tue<br>01/09 +<br>Wed +<br>Sun                                                                                                    | ACT Balances<br>ACT Balances<br>T F S S M T W T<br>11 12 13 14 15 16 17 18<br>Pay Code<br>Please Select<br>LOA Leave of Absence<br>Please Select<br>LOA Leave of Absence<br>Please Select<br>LOA Leave of Absence                                                                                                    | paycode tracks<br>gers or auditors.                                                                                                    | FMLA ho | Clock Out Name | Amount                    | Combo Code | Optional Project |
| Time Entry<br>S M T W<br>7 8 9 10<br>Date<br>Sun<br>01/07 +<br>Tue<br>01/09 +<br>Wed<br>01/10 +                                                                                                    | Leave of Absence<br>imesheet by manage<br>ACT Balances<br>T F S S M T W T<br>11 12 13 14 15 16 17 18<br>Pay Code<br>Please Select<br>LOA Leave of Absence<br>Please Select<br>LOA Leave of Absence<br>Please Select<br>LOA Leave of Absence<br>Please Select                                                                                                    | paycode tracks<br>gers or auditors.                                                                                                    | FMLA ho | Clock Out Name | Amount                    | Combo Code | Optional Project |
| he LOA<br>com the t                                                                                                    | ACT Balances<br>ACT Balances<br>T F S S M T W T<br>11 12 13 14 15 16 17 18<br>Pay Code<br>Please Select<br>LOA Leave of Absence<br>Please Select<br>LOA Leave of Absence<br>Please Select<br>LOA Leave of Absence<br>Please Select<br>LOA Leave of Absence<br>Please Select<br>LOA Leave of Absence<br>Please Select<br>LOA Leave of Absence                                                                                                    | paycode tracks<br>gers or auditors.                                                                                                    | FMLA ho | Clock Out Name | Amount                    | Combo Code | Optional Project |
| S         M         T         W           S         M         T         W           7         8         9         10           Date         Sun         1         W           Sun         1         H         H           01/08         +         H         H           Tue         01/09         +         H           01/09         +         H         H           Tue         01/10         +         H           01/10         +         H         H           01/10         +         H         H | ACT Balances ACT Balances ACT Balances T F S S M T W T 14 15 16 17 18 Pay Code Please Select COA Leave of Absence Please Select COA Leave of Absence Please Select COA Leave of Absence Please Select COA Leave of Absence Please Select COA Leave of Absence Please Select COA Leave of Absence Please Select COA Leave of Absence COA Leave of Absence                                                                                                    | paycode tracks<br>gers or auditors.<br>F S Jan 7, 2018 V<br>Hours<br>7.50<br>7.50<br>7.50<br>7.50<br>7.50<br>7.50<br>7.50<br>7.50<br>7.50                         | FMLA ho | Clock Out Name | Amount                    | Combo Code | Optional Project |
| Time Entry         S       M         T       W         7       8       9         Date       10         Sun       +         01/07       +         Wed       +         01/09       +         Wed       +         01/10       +         Fri       +         01/12       +                                                                                                    | ACT Balances<br>ACT Balances<br>ACT Balances<br>T F S S M T W T<br>11 12 13 14 15 16 17 18<br>Pay Code<br>Please Select<br>LOA Leave of Absence<br>Please Select<br>LOA Leave of Absence<br>Please Select<br>LOA Leave of Absence<br>Please Select<br>LOA Leave of Absence<br>Please Select<br>LOA Leave of Absence<br>Please Select<br>LOA Leave of Absence<br>Please Select<br>LOA Leave of Absence<br>Please Select<br>LOA Leave of Absence<br>Please Select<br>LOA Leave of Absence<br>Please Select<br>LOA Leave of Absence<br>Please Select                                                                                                    | paycode tracks<br>gers or auditors.                                                                                                    | FMLA ho | Clock Out Name | Amount                    | Should ne  | Optional Project |
| Time Entry         S       M         7       8         9       10         Date         Sun       1         01/07       +         Mon       +         01/08       +         Tue       +         01/10       +         Tue       +         01/10       +         Thu       +         01/11       +         Fri       01/12         Sat       01/13                                                                                                    | ACT Balances         ACT Balances         T F S       S M T W T         11 12 13       14 15 16 17 18         Pay Code         Please Select         LOA Leave of Absence         Please Select         LOA Leave of Absence         Please Select         LOA Leave of Absence         Please Select         LOA Leave of Absence         Please Select         LOA Leave of Absence         Please Select         LOA Leave of Absence         Please Select         LOA Leave of Absence         Please Select         LOA Leave of Absence         Please Select         LOA Leave of Absence         Please Select         LOA Leave of Absence         Please Select         LOA Leave of Absence         Please Select         LOA Leave of Absence         Please Select         LOA Leave of Absence         Please Select         LOA Leave of Absence         Please Select         Please Select         Please Select         Please Select         Please Select                                                                                                    | paycode tracks<br>gers or auditors.<br>F S Jan 7, 2018 V<br>Hours<br>7.50<br>7.50<br>7.50<br>7.50<br>7.50<br>7.50<br>7.50<br>7.50<br>7.50<br>7.50<br>7.50<br>7.50 | FMLA ho | Clock Out Name | Amount                    | should ne  | Optional Project |
| Time Entry         S       M         T       W         7       8       9         Date       10         Sun       +         01/09       +         Wed       +         01/10       +         Tue       +         01/10       +         Fri       +         01/11       +         Sat       +         01/13       +                                                                                                    | ACT Balances<br>ACT Balances<br>AC | paycode tracks<br>gers or auditors.                                                                                                    | FMLA ho | Clock Out Name | Amount<br>Amount<br>37.50 | should ne  | Optional Project |
| Time Entry         S       M         7       8         9       10         01/07       +         Mon       +         01/08       +         Tue       +         01/09       +         Tue       +         01/10       +         Fri       +         01/12       +         Sat       01/13                                                                                                    | ACT Balances         ACT Balances         ACT Balances         ACT Balances         ACT Balances         ACT Balances         ACT Balances         ACT Balances         ACT Balances         ACT Balances         ACT Balances         ACT Balances         ACT Balances         Piese Select         Int I 12 III         III 12 III         Please Select         ICOA Leave of Absence         Please Select         IOA Leave of Absence         Please Select         IOA Leave of Absence         Please Select         IOA Leave of Absence         Please Select         IOA Leave of Absence         Please Select         IOA Leave of Absence         Please Select         IOA Leave of Absence         Please Select         IOA Leave of Absence         Please Select         IOA Leave of Absence         Please Select         IOA Leave Select         IOA Leave Select         IOA Leave Select         IOA Leave Select         IOA Leave Select         IOA Leave Select                                                                                                    | paycode tracks<br>gers or auditors.<br>F S Jan 7, 2018<br>Hours<br>7,50<br>7,50<br>7,50<br>7,50<br>7,50<br>7,50<br>7,50<br>7,50<br>7,50<br>7,50<br>7,50           | FMLA ho | Clock Out Name | Amount<br>Amount<br>37.50 | should ne  | Ver be remo      |
| Time Entry         S       M         T       N         7       8       9         Date       100         Sun       1         01/07       +         01/08       +         Tue       +         01/10       +         Tue       +         01/10       +         Thu       +         01/11       +         Fri       +         01/12       +         Sat       01/13                                                                                                    | ACT Balances                                                                                                    | paycode tracks<br>gers or auditors.<br>F S Jan 7, 2018 V<br>Hours<br>7,50<br>7,50<br>7,50<br>7,50<br>7,50<br>7,50<br>7,50<br>7,50<br>7,50<br>7,50<br>7,50<br>7,50 | FMLA ho | Clock Out Name | Amount<br>Amount<br>37.50 | should ne  | Optional Project |

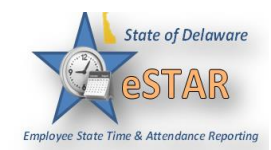

|                                                                                                    | y s                                | hift Differe                                                                | ential                                                                                 | Standby                                                                                                    | Wilmington Wa                                                                                           | ige Tax                                                                                                    | Additio                                          | onal Data                                                        |                                                                                                    | Comments                                                                                                    | Case                                                                                                  |
|----------------------------------------------------------------------------------------------------|------------------------------------|-----------------------------------------------------------------------------|----------------------------------------------------------------------------------------|----------------------------------------------------------------------------------------------------|----------------------------------------------------------------------------------------------------|----------------------------------------------------------------------------------------------------|--------------------------------------------------|------------------------------------------------------------------|----------------------------------------------------------------------------------------------------|----------------------------------------------------------------------------------------------------|----------------------------------------------------------------------------------------------------|
|                                                                                                    |                                    |                                                                             |                                                                                        |                                                                                                    |                                                                                                    | 1                                                                                                    |                                                  |                                                                  |                                                                                                    |                                                                                                    | 7365                                                                                                  |
|                                                                                                    |                                    |                                                                             |                                                                                        |                                                                                                    | E                                                                                                    |                                                                                                    |                                                  |                                                                  |                                                                                                    |                                                                                                    | 7365                                                                                                  |
|                                                                                                    |                                    |                                                                             |                                                                                        |                                                                                                    | F                                                                                                    |                                                                                                    |                                                  |                                                                  |                                                                                                    |                                                                                                    | 7365                                                                                                  |
|                                                                                                    |                                    |                                                                             |                                                                                        |                                                                                                    | F                                                                                                    |                                                                                                    |                                                  |                                                                  |                                                                                                    |                                                                                                    | 7365                                                                                                  |
|                                                                                                    |                                    |                                                                             |                                                                                        |                                                                                                    | Ę                                                                                                    |                                                                                                    |                                                  |                                                                  |                                                                                                    |                                                                                                    | 7365                                                                                                  |
|                                                                                                    |                                    |                                                                             |                                                                                        |                                                                                                    |                                                                                                    |                                                                                                    |                                                  |                                                                  |                                                                                                    |                                                                                                    |                                                                                                    |
| he AC'                                                                                                    | T mod                              | ule au                                                                      | itomat<br>follow:                                                                      | ically decrei                                                                                                   | ments ava                                                                                               | ailable le<br>, annual i                                                                                                    | eave fo                                          | or FM                                                            | ILA co                                                                                              | ontinuous c<br>liday, com                                                                                           | ases. Les                                                                                             |
| he AC                                                                                                    | T mod<br>ented in                  | ule au<br>n the f                                                           | itomat<br>follow:                                                                      | ically decrei<br>ing order: Si                                                                                  | ments ava<br>ick leave,                                                                                 | ailable le<br>, annual I                                                                                                    | ave fo                                           | or FM<br>float                                                   | ILA co                                                                                              | ontinuous c<br>liday, comj                                                                                          | ases. Les<br>pensator                                                                                 |
| he AC'<br>ecreme<br>Sick Leave                                                                                                    | T mod<br>onted in<br>Famed         | ule au<br>n the f                                                           | itomat<br>Collow:                                                                      | ically decreming order: Si                                                                                      | ments ava<br>ick leave,                                                                                 | ailable le<br>, annual<br>Annual Le<br>Date                                                                                 | ave fo<br>leave,<br>ave<br>Earned                | or FM<br>float                                                   | ILA co<br>ing ho<br>Balance                                                                         | ontinuous c<br>liday, comj<br>Action                                                                                | ases. Lea<br>pensator                                                                                 |
| he AC<br>ecreme<br>Sick Leave<br>Date                                                                                               | T mod<br>ented in<br>Earned        | ule au<br>n the f<br><sup>Used</sup>                                        | itomat<br>follow:<br>Balance<br>16.50                                                  | ically decreming order: Sing order: Sing Action                                                                 | ments ava<br>ick leave,<br>Source                                                                       | ailable le<br>, annual I<br>Annual Lee<br>Date<br>Sun 12/24                                                                 | eave fe<br>leave,<br>ave<br>Earned               | or FM<br>float                                                   | ILA co<br>ing ho<br>Balance<br>64.00                                                                | ontinuous c<br>liday, comj<br>Action<br>Balance Forward                                                             | ases. Les<br>pensator                                                                                 |
| he AC'<br>ecreme<br>Sick Leave<br>Date<br>Sun 12/24                                                                                 | T mod<br>nted in<br>e<br>Earned    | ule au<br>n the f                                                           | itomat<br>follow:<br>Balance<br>16.50<br>9.00                                          | ically decrei<br>ing order: Si<br>Action<br>Balance Forward<br>Usage                                            | ments ava<br>ick leave,<br>Source<br>Paid Leave                                                         | ailable le<br>, annual 1<br>Annual Le<br>Date<br>Sun 12/24<br>Thu 12/28                                                     | ave fo<br>leave,<br>ave<br>Earned                | or FM<br>float<br>Used<br>(6.00)                                 | ILA co<br>ing ho<br>Balance<br>64.00<br>58.00                                                       | ontinuous c<br>liday, comj<br>Action<br>Balance Forward<br>Usage                                                    | ases. Lea<br>pensator<br>Source<br>Paid Leave                                                         |
| he AC'<br>ecreme<br>Sick Leave<br>Date<br>Sun 12/24<br>Fue 12/26<br>Wed 12/27                                                       | T mod<br>nted in<br>e<br>Earned    | ule au<br>n the f<br>Used<br>(7.50)                                         | Itomat<br>Collow:<br>Balance<br>16.50<br>9.00<br>1.50                                  | ically decreming order: Si<br>Action<br>Balance Forward<br>Usage<br>Usage                                       | ments ava<br>ick leave<br>Source<br>Paid Leave<br>Paid Leave                                            | ailable le<br>, annual 1<br>Annual Le<br>Date<br>Sun 12/24<br>Thu 12/28<br>Fri 12/29                                        | ave fo<br>leave,<br>ave<br>Earned                | or FM<br>float<br>Used<br>(6.00)<br>(7.50)                       | ILA co<br>ing ho<br>Balance<br>64.00<br>58.00<br>50.50                                              | ontinuous c<br>liday, comp<br>Action<br>Balance Forward<br>Usage<br>Usage                                           | ases. Lea<br>pensator<br>Source<br>Paid Leave<br>Paid Leave                                           |
| he AC'<br>ecreme<br>Sick Leave<br>Date<br>Sun 12/24<br>Tue 12/26<br>Ned 12/27<br>Thu 12/28                                          | T mod<br>nted in<br>e<br>Earned    | ule au<br>n the f<br>Used<br>(7.50)<br>(7.50)<br>(1.50)                     | ttomat<br>follow:<br>Balance<br>16.50<br>9.00<br>1.50<br>0.00                          | ically decreming order: Si<br>Action<br>Balance Forward<br>Usage<br>Usage                                       | ments ava<br>ick leave,<br>Source<br>Paid Leave<br>Paid Leave<br>Paid Leave                             | ailable le<br>, annual 2<br>Date<br>Sun 12/24<br>Thu 12/28<br>Fri 12/29<br>Mon 01/01                                        | ave fo<br>leave,<br>ave<br>Earned                | or FM<br>float<br>Used<br>(6.00)<br>(7.50)                       | ILA co<br>ing ho<br>Balance<br>64.00<br>58.00<br>50.50<br>61.75                                     | Action<br>Balance Forward<br>Usage<br>Usage<br>Accrual                                                              | ases. Les<br>pensator<br>Source<br>Paid Leave<br>Paid Leave                                           |
| he AC'<br>ecreme<br>Sick Leave<br>Date<br>Sun 12/24<br>Fue 12/26<br>Wed 12/27<br>Thu 12/28<br>Mon 01/01                             | Γ mod<br>inted in<br>Earned        | ule au<br>n the f<br>Used<br>(7.50)<br>(7.50)<br>(1.50)                     | Itomat<br>Follow:<br>Balance<br>16.50<br>9.00<br>1.50<br>0.00<br>9.50                  | ically decreming order: Si<br>Action<br>Balance Forward<br>Usage<br>Usage<br>Usage<br>Accrual                   | ments ava<br>ick leave<br>Source<br>Paid Leave<br>Paid Leave<br>Paid Leave                              | Annual Lee<br>Annual Lee<br>Date<br>Sun 12/24<br>Thu 12/28<br>Fri 12/29<br>Mon 01/01<br>Wed 01/03                           | eave fo<br>leave,<br>Earned                      | or FM<br>float<br>(6.00)<br>(7.50)<br>(5.50)                     | ILA co<br>ing ho<br>Balance<br>64.00<br>58.00<br>50.50<br>61.75<br>56.25<br>48.75                   | Action<br>Balance Forward<br>Usage<br>Accrual<br>Usage                                                              | ases. Les<br>pensator<br>Source<br>Paid Leave<br>Paid Leave<br>Paid Leave                             |
| he AC'<br>ecreme<br>Sick Leave<br>Date<br>Sun 12/24<br>Fue 12/26<br>Wed 12/27<br>Thu 12/28<br>Mon 01/01<br>Tue 01/02                | T mod<br>nted in<br>Earned<br>9.50 | ule au<br>n the f<br>Used<br>(7.50)<br>(7.50)<br>(1.50)<br>(7.50)           | Balance<br>16.50<br>9.00<br>1.50<br>0.00<br>9.50<br>2.00                               | ically decreming order: Si<br>Action<br>Balance Forward<br>Usage<br>Usage<br>Accrual<br>Usage                   | ments ava<br>ick leave<br>Source<br>Paid Leave<br>Paid Leave<br>Paid Leave                              | Annual Lee<br>Annual Lee<br>Date<br>Sun 12/24<br>Thu 12/28<br>Fri 12/29<br>Mon 01/01<br>Wed 01/03<br>Thu 01/04<br>Fri 01/05 | eave fo<br>leave,<br>ave<br>Earned               | 0r FM<br>float<br>(6.00)<br>(7.50)<br>(5.50)<br>(7.50)<br>(7.50) | ILA co<br>ing ho<br>Balance<br>64.00<br>58.00<br>50.50<br>61.75<br>56.25<br>48.75<br>41.25          | Action<br>Balance Forward<br>Usage<br>Accrual<br>Usage<br>Usage<br>Usage<br>Usage                                   | ases. Lea<br>pensator<br>Source<br>Paid Leave<br>Paid Leave<br>Paid Leave<br>Paid Leave<br>Paid Leave |
| he AC'<br>ecreme<br>Sick Leave<br>Date<br>Sun 12/24<br>Tue 12/26<br>Wed 12/27<br>Thu 12/28<br>Mon 01/01<br>Tue 01/02<br>Wed 01/03   | T mod<br>nted in<br>Earned         | Ule au<br>n the f<br>Used<br>(7.50)<br>(7.50)<br>(1.50)<br>(2.00)           | Eollow:<br>Collow:<br>Balance<br>16.50<br>9.00<br>1.50<br>0.00<br>9.50<br>2.00<br>0.00 | ically decreming order: Si<br>Action<br>Balance Forward<br>Usage<br>Usage<br>Usage<br>Accrual<br>Usage<br>Usage | ments ava<br>ick leave,<br>Source<br>Paid Leave<br>Paid Leave<br>Paid Leave<br>Paid Leave<br>Paid Leave | Annual Lee<br>Date<br>Sun 12/24<br>Thu 12/28<br>Fri 12/29<br>Mon 01/01<br>Wed 01/03<br>Thu 01/04<br>Fri 01/05<br>Sat 01/06  | eave folleave,<br>ave<br>Earned<br>11.25<br>9.50 | 0r FM<br>float<br>(6.00)<br>(7.50)<br>(5.50)<br>(7.50)<br>(7.50) | ILA co<br>ing ho<br>Balance<br>64.00<br>58.00<br>50.50<br>61.75<br>56.25<br>48.75<br>41.25<br>50.75 | Action<br>Balance Forward<br>Usage<br>Usage<br>Usage<br>Usage<br>Usage<br>Usage<br>Usage<br>Usage<br>Usage<br>Usage | ases. Les<br>pensator<br>Source<br>Paid Leave<br>Paid Leave<br>Paid Leave<br>Paid Leave               |
| Che AC'<br>lecreme<br>Sick Leave<br>Date<br>Sun 12/24<br>Tue 12/26<br>Wed 12/27<br>Thu 12/28<br>Mon 01/01<br>Tue 01/02<br>Wed 01/03 | T mod<br>nted in<br>Earned<br>9.50 | ule au<br>n the f<br>Used<br>(7.50)<br>(7.50)<br>(1.50)<br>(7.50)<br>(2.00) | Balance<br>16.50<br>9.00<br>1.50<br>0.00<br>9.50<br>2.00<br>0.00                       | ically decreming order: Si<br>Action<br>Balance Forward<br>Usage<br>Usage<br>Accrual<br>Usage<br>Usage<br>Usage | ments ava<br>ick leave<br>Source<br>Paid Leave<br>Paid Leave<br>Paid Leave<br>Paid Leave<br>Paid Leave  | Annual Le<br>Date<br>Sun 12/24<br>Thu 12/28<br>Fri 12/29<br>Mon 01/01<br>Wed 01/03<br>Thu 01/04<br>Fri 01/05<br>Sat 01/04   | eave feleave,<br>ave<br>Earned<br>11.25          | 0r FM<br>float<br>(6.00)<br>(7.50)<br>(5.50)<br>(7.50)<br>(7.50) | ILA co<br>ing ho<br>Balance<br>64.00<br>58.00<br>50.50<br>61.75<br>56.25<br>48.75<br>41.25<br>50.75 | Action<br>Balance Forward<br>Usage<br>Usage<br>Accrual<br>Usage<br>Usage<br>Usage<br>Usage<br>Usage                 | ases. Lea<br>pensator<br>Source<br>Paid Leave<br>Paid Leave<br>Paid Leave<br>Paid Leave               |

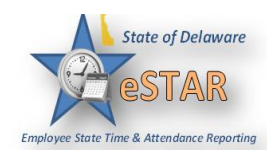

| Inu         Please Select           12/28         Please Select           LOA Leave of Abse         LOA Leave of Abse           Please Select         Please Select           12/29         Please Select           Exceptions         Results         Schedule           Work Date         DDS Code         Pay Cod           01/03/2018         350520210         LOA Leave           01/04/2018         350520210         LOA Leave           01/05/2018         350520210         LOA Leave           01/05/2018         350520210         HOL Hol           01/01/2018         350520210         FMLA_HM           12/26/2017         350520210         FMLAS_C           12/27/2017         350520210         FMLAS_C           12/28/2017         350520210         FMLAS_C                                                                                                    | ence                                                                                                    |                                                                                                    | 7.50<br>Hours<br>7.50<br>7.50<br>7.50<br>7.50                                               | <b>Am</b><br>0.00<br>0.00 | Rate<br>0.000000                    | Calculated<br>0.00000              | 37.50<br>Combo Code | Optional P                       |            |           |                                                                                                    |
|----------------------------------------------------------------------------------------------------|----------------------------------------------------------------------------------------------------|----------------------------------------------------------------------------------------------------|---------------------------------------------------------------------------------------------|---------------------------|-------------------------------------|------------------------------------|---------------------|----------------------------------|------------|-----------|----------------------------------------------------------------------------------------------------|
| Fri         LOA Leave of Abse           12/29         Please Select           Exceptions         Please Select           Work Date         DDS Code         Pay Cod           01/03/2018         350520210         LOA Leave           01/03/2018         350520210         LOA Leave           01/04/2018         350520210         LOA Leave           01/05/2018         350520210         LOA Leave           01/05/2018         350520210         LOA Leave           01/05/2018         350520210         HOL Hol           01/01/2018         350520210         FMLAS_C           12/25/2017         350520210         FMLAS_C           12/27/2017         350520210         FMLAS_C           12/28/2017         350520210         FMLAS_C                                                                                                    | Leave<br>Leave<br>we of Absence<br>we of Absence<br>we of Absence<br>liday<br>IOL FMLA Holiday<br>CONT FMLA Sick Leave I                                                                                                    | •                                                                                                    | 7.50<br>Hours<br>7.50<br>7.50<br>7.50<br>7.50                                               | <b>Am</b><br>0.00<br>0.00 | Rate<br>0.000000                    | Calculated<br>0.000000             | 37.50<br>Combo Code | Optional P                       |            |           |                                                                                                    |
| Exceptions         Results         Schedule           Work Date         DDS Code         Pay Cod           01/03/2018         350520210         LOA Lear           01/04/2018         350520210         LOA Lear           01/05/2018         350520210         LOA Lear           01/05/2018         350520210         LOA Lear           01/01/2018         350520210         HOL Hol           01/01/2018         350520210         FMLA_HOL           12/26/2017         350520210         FMLAS_C           12/27/2017         350520210         FMLAS_C           12/28/2017         350520210         FMLAS_C                                                                                                    | te Leave<br>te of Absence<br>tive of Absence<br>tive of Absence<br>tiliday<br>IOL FMLA Holiday<br>CONT FMLA Sick Leave I                                                                                                    | •                                                                                                    | Hours<br>7.50<br>7.50<br>7.50                                                               | Am<br>0.00<br>0.00        | Rate<br>0.000000                    | Calculated<br>0.000000             | 37.50<br>Combo Code | Optional P                       |            |           |                                                                                                    |
| Exceptions         Results         Schedule           Work Date         DDS Code         Pay Cod           01/03/2018         350520210         LOA Lear           01/04/2018         350520210         LOA Lear           01/05/2018         350520210         LOA Lear           01/05/2018         350520210         LOA Lear           01/05/2018         350520210         HOL Hol           01/01/2018         350520210         FMLA_HOL           12/26/2017         350520210         FMLAS_C           12/27/2017         350520210         FMLAS_C           12/28/2017         350520210         FMLAS_C                                                                                                    | Leave                                                                                                    | •                                                                                                    | Hours<br>7.50<br>7.50<br>7.50                                                               | Am<br>0.00<br>0.00        | <b>Rate</b><br>0.000000             | Calculated<br>0.000000             | Combo Code          | Optional P                       |            |           |                                                                                                    |
| Work Date         DDS Code         Pay Cod           01/03/2018         350520210         LOA Lear           01/04/2018         350520210         LOA Lear           01/05/2018         350520210         LOA Lear           01/05/2018         350520210         LOA Lear           12/25/2017         350520210         HOL Hol           01/01/2018         350520210         FMLA_Hd           12/26/2017         350520210         FMLAS_C           12/27/2017         350520210         FMLAS_C           12/28/2017         350520210         FMLAS_C                                                                                                    | ie<br>we of Absence<br>we of Absence<br>liday<br>IOL FMLA Holiday<br>CONT FMLA Sick Leave I                                                                                                    |                                                                                                    | Hours<br>7.50<br>7.50<br>7.50                                                               | Am<br>0.00<br>0.00        | <b>Rate</b><br>0.000000             | Calculated<br>0.000000             | Combo Code          | Optional P                       |            |           |                                                                                                    |
| 01/04/2018         350520210         LOA Lear           01/04/2018         350520210         LOA Lear           01/05/2018         350520210         LOA Lear           12/25/2017         350520210         HOL Hol           01/01/12018         350520210         FMLA_HI           12/25/2017         350520210         FMLA_HI           12/26/2017         350520210         FMLA_S_C           12/27/2017         350520210         FMLAS_C           12/28/2017         350520210         FMLAS_C                                                                                                    | ave of Absence<br>ave of Absence<br>liday<br>IOL FMLA Holiday<br>CONT FMLA Sick Leave l                                                                                                    |                                                                                                    | 7.50                                                                                        | 0.00                      | 0.000000                            | 0.000000                           |                     |                                  | Additional | Wilmingto | Earnings                                                                                                    |
| 01/05/2018         350520210         LOA Leav           12/25/2017         350520210         HOL Hol           01/01/2018         350520210         FMLA_HI           12/26/2017         350520210         FMLA_S_C           12/27/2017         350520210         FMLAS_C           12/27/2017         350520210         FMLAS_C           12/28/2017         350520210         FMLAS_C                                                                                                    | ave of Absence<br>liday<br>IOL FMLA Holiday<br>CONT FMLA Sick Leave l                                                                                                    |                                                                                                    | 7.50                                                                                        |                           | 0.000000                            | 0.000000                           |                     |                                  | N          | N         |                                                                                                    |
| 12/25/2017         350520210         HOL Hol           01/01/2018         350520210         FMLA_Hd           12/26/2017         350520210         FMLAS_C           12/27/2017         350520210         FMLAS_C           12/28/2017         350520210         FMLAS_C                                                                                                    | liday<br>IOL FMLA Holiday<br>CONT FMLA Sick Leave I                                                                                                    |                                                                                                    |                                                                                             | 0.00                      | 0.000000                            | 0.000000                           |                     |                                  | N          | N         |                                                                                                    |
| 01/01/2018 350520210 FMLA_H(<br>12/26/2017 350520210 FMLAS_C<br>12/27/2017 350520210 FMLAS_C<br>12/28/2017 350520210 FMLAS_C                                                                                                    | IOL FMLA Holiday<br>CONT FMLA Sick Leave l                                                                                                    |                                                                                                    | 7.50                                                                                        | 0.00                      | 25.484536                           | 25.484536                          |                     |                                  | Ν          | Ν         | HOL                                                                                                    |
| 12/26/2017 350520210 FMLAS_C<br>12/27/2017 350520210 FMLAS_C<br>12/28/2017 350520210 FMLAS_C                                                                                                    | CONT FMLA Sick Leave I                                                                                                    |                                                                                                    | 7.50                                                                                        | 0.00                      | 25.484536                           | 25.484536                          |                     |                                  | N          | N         | HOL                                                                                                    |
| 12/27/2017 350520210 FMLAS_C<br>12/28/2017 350520210 FMLAS_C                                                                                                    |                                                                                                    | Paid · C                                                                                                    | 7.50                                                                                        | 0.00                      | 25.484536                           | 25.484536                          |                     |                                  | Ν          | Ν         | SLT                                                                                                    |
| 12/28/2017 350520210 FMLAS_C                                                                                                    | CONT FMLA Sick Leave I                                                                                                    | Paid - C                                                                                                    | 7.50                                                                                        | 0.00                      | 25.484536                           | 25.484536                          |                     |                                  | N          | N         | SLT                                                                                                    |
| 04/00/0040 05555555                                                                                                    | CONT FMLA Sick Leave I                                                                                                    | Paid - C                                                                                                    | 1.50                                                                                        | 0.00                      | 25.484536                           | 25.484536                          |                     |                                  | N          | N         | SLT                                                                                                    |
| 01/02/2018 350520210 FMLAS_0                                                                                                    | CONTEMLA Sick Leave I                                                                                                    | Paid · C                                                                                                    | 7.50                                                                                        | 0.00                      | 25.484536                           | 25.484536                          |                     |                                  | N          | N         | SLT                                                                                                    |
| 12/28/2017 350520210 FMLAS_0                                                                                                    | CONTINUE SICK Leave I                                                                                                    | Paid - C                                                                                                    | 2.00                                                                                        | 0.00                      | 25.484536                           | 25.484536                          |                     |                                  | N          | N         |                                                                                                    |
| 12/29/2017 350520210 FMLAV_C                                                                                                    | CONT FMLA Vac Leave F                                                                                                    | Paid - C                                                                                                    | 7 50                                                                                        | 0.00                      | 25.484536                           | 25,484536                          |                     |                                  | N          | N         | ALT                                                                                                    |
| 01/03/2018 350520210 FMLAV 0                                                                                                    | CONT FMLA Vac Leave F                                                                                                    | Paid - C                                                                                                    | 5.50                                                                                        | 0.00                      | 25 484536                           | 25 484536                          |                     |                                  | N          | N         | ALT                                                                                                    |
|                                                                                                    |                                                                                                    |                                                                                                    |                                                                                             | /////                     |                                     |                                    |                     |                                  |            |           | ar rig                                                                                                    |
| 7.50                                                                                                    |                                                                                                    |                                                                                                    |                                                                                             |                           |                                     |                                    |                     |                                  |            |           | V Work D<br>V DDS Co<br>V Pay Coc                                                                                                    |
| 7.50                                                                                                    |                                                                                                    |                                                                                                    |                                                                                             |                           |                                     |                                    |                     |                                  |            |           | Image: Work D         Image: Work D         Image: Work D <td< td=""></td<> |
| 7.50<br>sence 7.50                                                                                                    |                                                                                                    |                                                                                                    |                                                                                             |                           |                                     |                                    |                     |                                  |            |           | V Work D<br>V DDS Co<br>V Pay Coc<br>V Hours<br>V Amoun<br>V Rate                                                                                                    |
| 7.50                                                                                                    |                                                                                                    |                                                                                                    |                                                                                             |                           |                                     |                                    |                     |                                  |            |           | V Work D<br>V DDS Co<br>V Pay Coc<br>V Hours<br>V Amouni<br>V Rate<br>V Calculat<br>V Calculat<br>V Comboo                                                                                                    |
| xsence 7.50<br>xsence 7.50<br>xsence 7.50<br>xsence 7.50<br>xsence 7.50                                                                                                    |                                                                                                    |                                                                                                    |                                                                                             |                           |                                     |                                    |                     |                                  |            |           | Work D       Ø DDS Co       Ø DDS Co       Ø Amouni       Ø Rate       Ø Calculat       Ø Combo       Ø Optiona       Ø Addition                                                                                                    |
| 7.50       ssence       7.50       ssence       7.50       ssence       7.50       ssence       7.50                                                                                                    |                                                                                                    |                                                                                                    | 37.50                                                                                       |                           |                                     |                                    |                     |                                  |            |           | Yourke       Yourke       Yourke <td< th=""></td<>                                                                                                    |
| 7.50<br>psence 7.50<br>psence 7.50<br>psence 7.50<br>psence 7.50<br>psence 7.50                                                                                                    |                                                                                                    |                                                                                                    | 37.50                                                                                       |                           |                                     |                                    |                     |                                  |            |           | Work D     Vork D     ODS Co     Pay Coc     Amount     Amount     Calculat     Combo     Optiona     Additior     Wilming     Earning                                                                                                    |
| vsence 7.50<br>vsence 7.50<br>vsence 7.50<br>vsence 7.50<br>vsence 7.50<br>vsence 7.50<br>vsence 7.50<br>vsence 7.50                                                                                                    | Hours Am                                                                                                    |                                                                                                    |                                                                                             |                           |                                     |                                    |                     | Estimated                        |            |           | Work D.     Work D.     Work D.     DDS Co     O     Pey Coc     Adours     Adours     Canbo     Optiona     Additior     Wilming     Earning     Estrimat     Split Slic                                                                                                    |
| vsence 7.50<br>vsence 7.50<br>vsenc | Hours Am<br>7.50 0.00 0.0                                                                                                    | Rate Calcula<br>000000 0.0                                                                                  |                                                                                             | Code Op                   | tional P                            | ional Wilmingt                     | 0 Earnings C        | Estimated                        |            |           | Work D.     Work D.     Work D.     Work D.     DS Co     O DS Co     Pay Cos     Amount     Rate     Caculat     Combo     Optiona     Additior     Wilming     Earning     Estimat     Split Slik                                                                                                    |
| 7.50       ssence       7.50       ssence       7.50       ssence       7.50       ssence       7.50       ssence       7.50       ssence       7.50       ssence       7.50       ssence       7.50       ssence       7.50       ssence       7.50                                                                                                    | Hours Am<br>7.50 0.00 0.0<br>7.55 0.00 0.0                                                                                                    | Rate         Calcula           000000         0.0                                                           | <br><br><br><br><br><br><br>                                                                | Code Op                   | tional P Additi                     |                                    | 0 Earnings C        | Estimated 0.00 0.00              |            |           | Work D     Work D     Work D     DS Co     O DDS Co     Pay Coc     Pay Coc     Amount     Rate     Calculat     Rate     Calculat     Canbo     Optiona     Additior     Wilming     V Earning     Earning     V Estimat     Split Sili                                                                                                    |
| 7.50       ssence       7.50       ssence       7.50       ssence       7.50       ssence       7.50       ssence       7.50       ssence       7.50       ssence       7.50       ssence       7.50       ssence       7.50       ssence       7.50       ssence       7.50                                                                                                    | Hours         Am           7.50         0.00           7.55         0.00           7.50         0.00           7.50         0.00           7.50         0.00                                                                                     | Rate         Calcula           000000         0.0           0000000         0.0                             | 37.50                                                                                       | Code Op                   | tional P Additi                     | ional Wilmingt                     | 0 Earnings C        | Estimated<br>0.00 0.00 0.00 0.00 |            |           | Work D     Work D     Work D     Work D     DS Co     O DDS Co     Pay Coc     Pay Coc     Anount     Attain     Calculat     Combo     Additor     Voltiona     Additor     Vilming     Earning     Estimat     Split Slik                                                                                                    |
| 7.50<br>ssence 7.50<br>ssence 8.50<br>ssence 8.50<br>ssence 8.50  | Hours         Am           7.50         0.00           7.55         0.00           7.50         0.00           7.50         0.00           7.50         0.00           7.50         0.00           7.50         0.00           7.50         0.00 | Rate         Calcula           00000         0.0           000000         0.0           0000000         0.0 | 37.50<br>37.50<br>37.50<br>Combo<br>00000<br>000000<br>000000<br>000000<br>000000<br>000000 | Code Op                   | tional P Additi<br>N<br>N<br>N<br>N | ional Wilmingt<br>N<br>N<br>N<br>N | 0 Earnings C        | Estimated                        |            |           | V Work D<br>V DDS Co<br>V DDS Co<br>V Pay Coc<br>V Hours<br>V Amount<br>V Antours<br>V Contoo<br>V Contoo<br>V Optiona<br>V Contoo<br>V Optiona<br>V Contoo<br>V Optiona<br>V Estimate<br>Split Sili                                                                                                    |

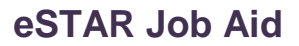

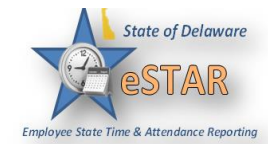